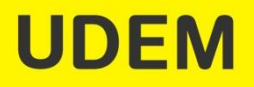

## Manual Para Solicitud de TIME TICKET

**VR23 - Profesional** 

# Ingresa a la página web de la UDEM: <u>www.udem.edu.mx</u> y desplázate hacia abajo para ingresar a **PORTAL UDEM**

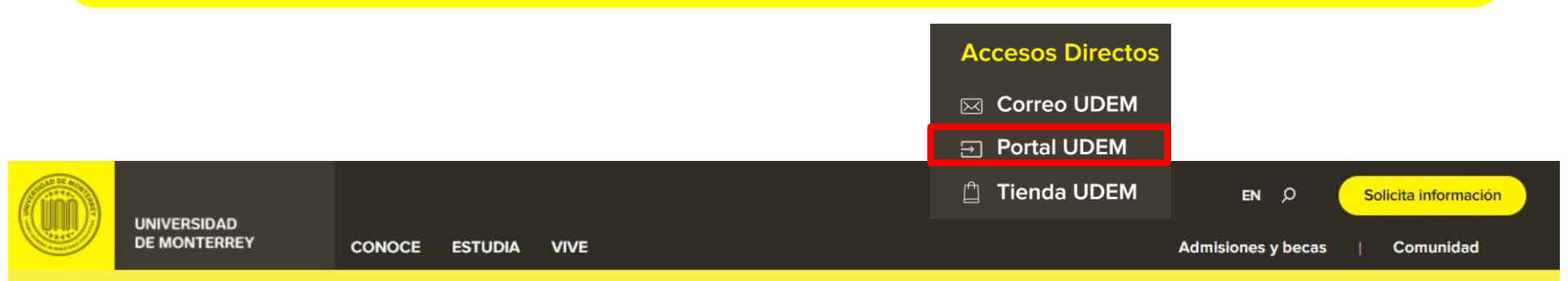

## Hay cosas que no se aprenden en la universidad, pero sí se aprenden en la UDEM

Solicita información

Consulta los indicadores estatales de salud

JUNTOS VS.

COVID-19

×

Teclea tu "Usuario" y "Pin" y da clic en el botón "Entrar".

## **Portal UDEM**

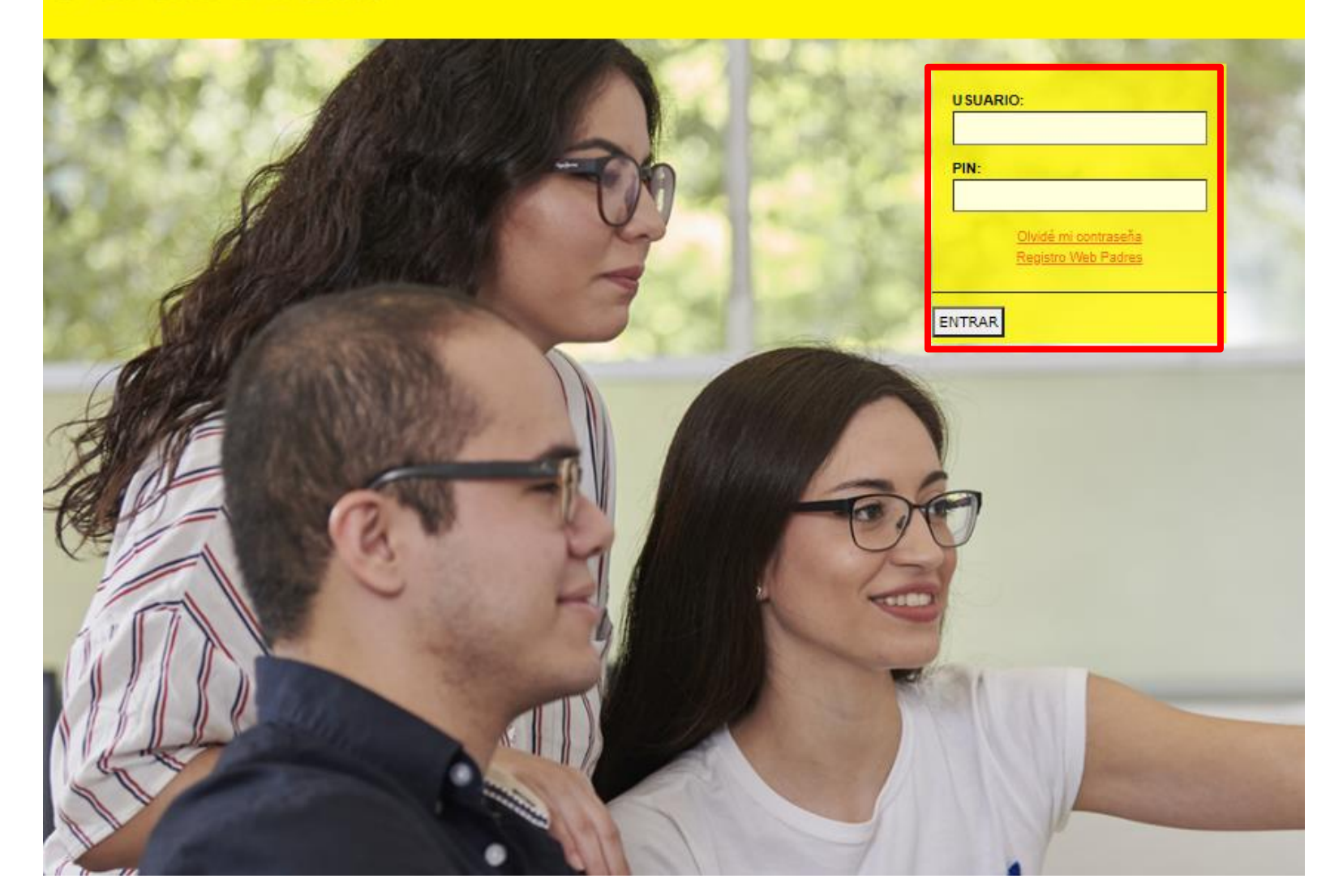

### Selecciona la pestaña "Servicios", aparecerá el menú de Inscripciones en la columna central.

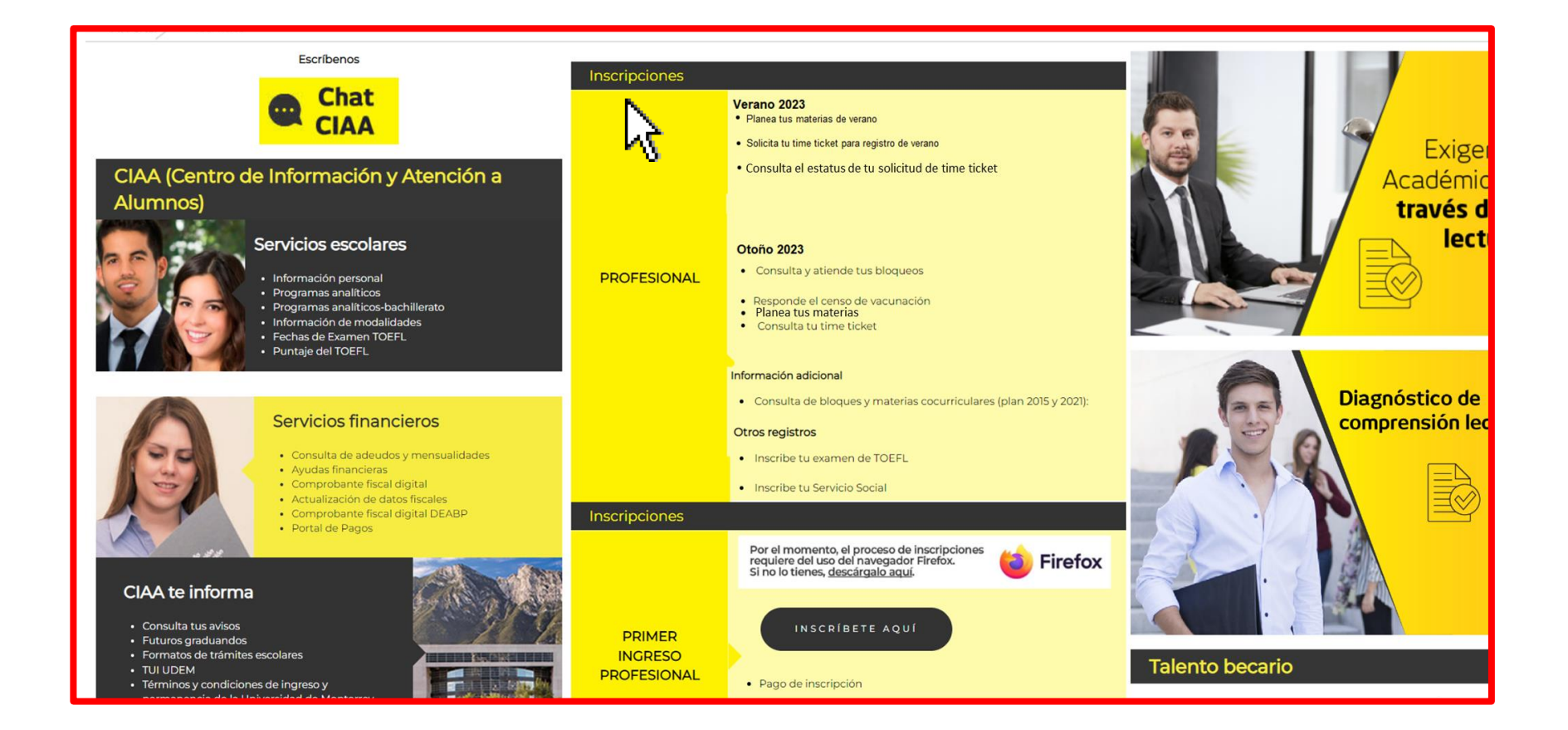

# Selecciona el apartado "Verano 2023" y elige la opción "Solicita tu time ticket para registro de verano".

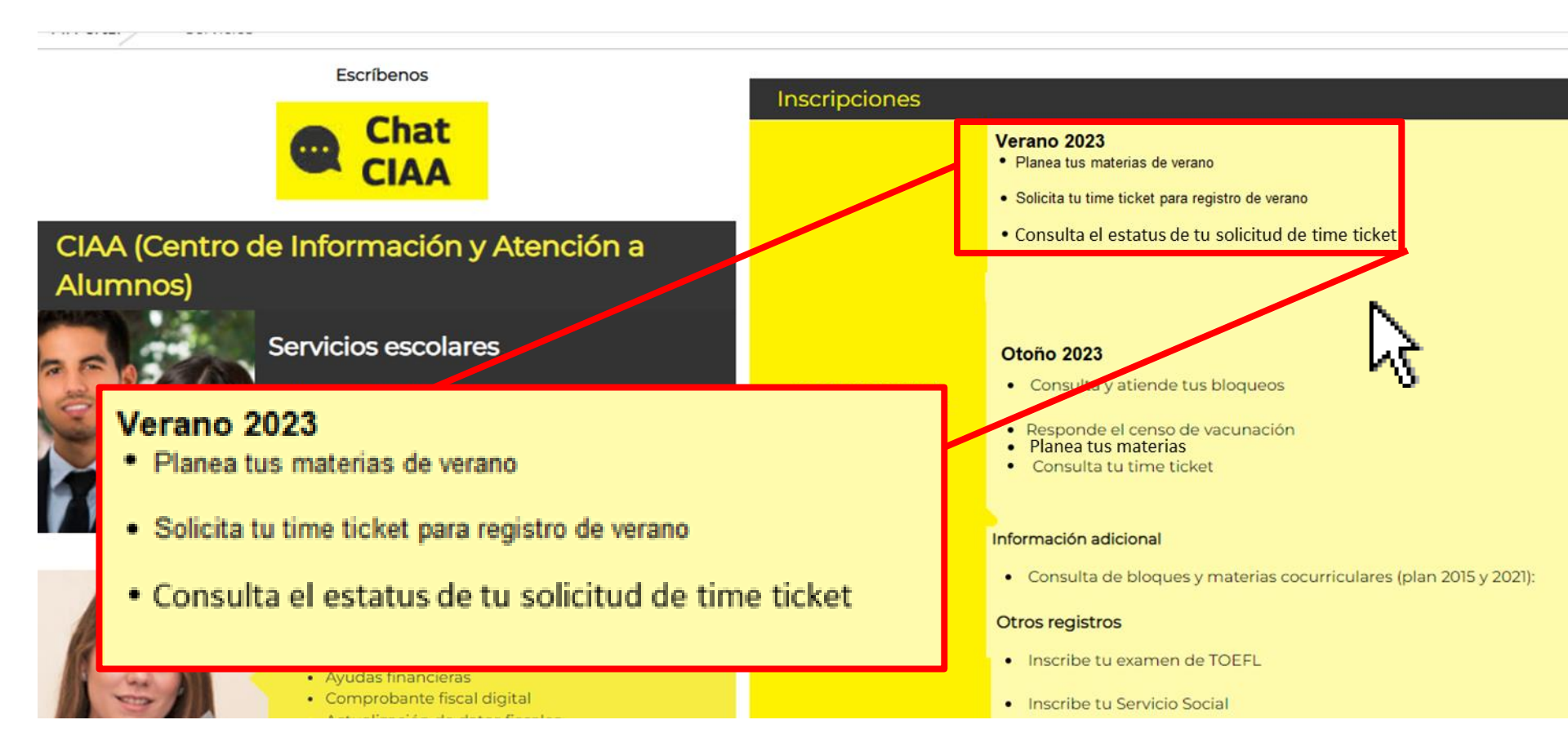

Aparecerá el siguiente menú indicando que tu solicitud es para "Registro de verano", llena el recuadro con la justificación del ajuste y da clic en "Save" para que el sistema guarde tu solicitud.

### Service Request Detail

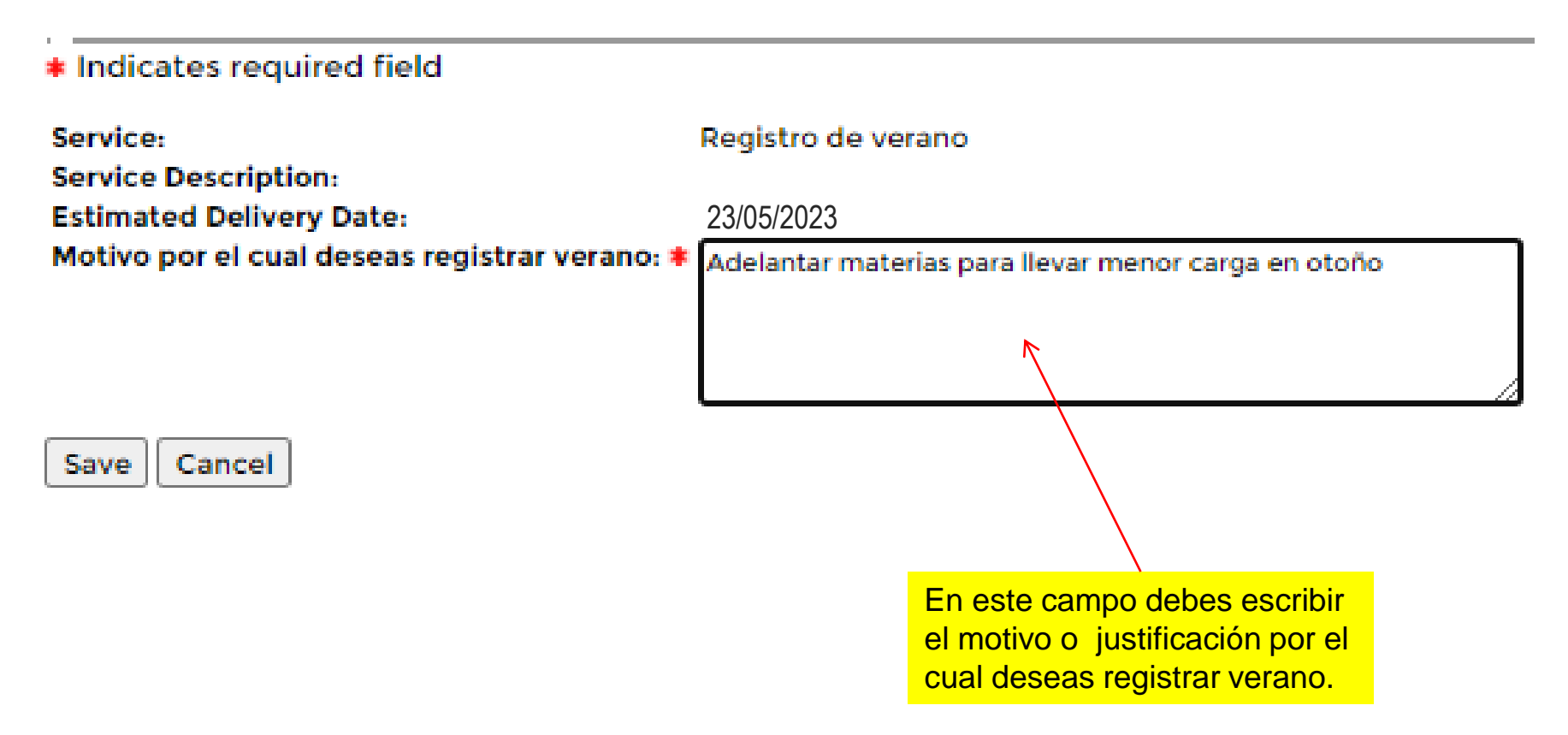

### La solicitud ha sido generada y se encuentra en proceso. El sistema te enviará una notificación a tu correo **UDEM** indicando tu time ticket.

#### View Status of Service Request

| Requested Services |                         |            |                             |                  |           |  |  |  |
|--------------------|-------------------------|------------|-----------------------------|------------------|-----------|--|--|--|
| Service Number     | Estimated Delivery Date | Entry Date | Service                     | Delivery Date    | Status    |  |  |  |
| 62572              | 22/04/21                | 21/04/21   | Registro de verano          | No Delivery Date | Aceptado  |  |  |  |
| 62570              | 22/04/21                | 21/04/21   | Registro de verano          | No Delivery Date | Rechazado |  |  |  |
| 60868              | 12/01/21                | 12/01/21   | Ajuste a Inscripción Tardía | No Delivery Date | Aceptado  |  |  |  |
| 59417              | 08/01/21                | 08/01/21   | Ajuste a Inscripción Tardía | No Delivery Date | Aceptado  |  |  |  |
| 59314              | 06/01/21                | 06/01/21   | Ajuste a Inscripción Tardía | No Delivery Date | Aceptado  |  |  |  |
| 59238              | 05/01/21                | 05/01/21   | Ajuste a Inscripción Tardía | No Delivery Date | Rechazado |  |  |  |
| 59237              | 05/01/21                | 05/01/21   | Ajuste a Inscripción Tardía | No Delivery Date | Aceptado  |  |  |  |
| New                | Request a new Service   |            |                             |                  |           |  |  |  |

#### Verano 2023

- Planea tus materias de verano
- Solicita tu time ticket para registro de verano
- Consulta el estatus de tu solicitud de time ticket

Nota: Si después de este tiempo no recibes alguna respuesta de tu solicitud, contacta al chat en línea del portal o marca al Call Center del CIAA al teléfono 8215-1020 para recibir estatus de tu solicitud, también puedes consultarlo en el apartado de "Consulta aquí el status de tu solicitud de verano".

Si la solicitud fue aprobada el sistema te enviara una notificación a tu correo **UDEM** indicando el bloque de horario en el que podrás ingresar al DASH para realizar tu registro de verano.

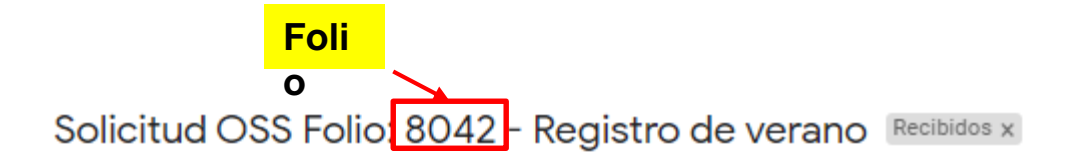

### noreply\_oss@udem.edu.mx para mí \* Solicitud aceptada: Tiene permitido realizar el registro de materias de verano a través del portal en el siguiente bloque Recuerda regularizar tu situación administrativa a fin de evitar bloqueos que impidan acceder al sistema de inscripciones. \*\*\*Mensaje Informativo, favor de no responder a este remitente\*\*\* Time Ticket

ĸ Responder

Reenviar

# El sistema actualiza el estatus de tu solicitud una vez que se te envió la notificación a tu correo electrónico

#### **View Status of Service Request**

| Requested Services |                         |            |                             |                  |           |  |  |  |  |
|--------------------|-------------------------|------------|-----------------------------|------------------|-----------|--|--|--|--|
| Service Number     | Estimated Delivery Date | Entry Date | Service                     | Delivery Date    | Status    |  |  |  |  |
| 62572              | 22/04/21                | 21/04/21   | Registro de verano          | No Delivery Date | Aceptado  |  |  |  |  |
| 62570              | 22/04/21                | 21/04/21   | Registro de verano          | No Delivery Date | Rechazado |  |  |  |  |
| 60868              | 12/01/21                | 12/01/21   | Ajuste a Inscripción Tardía | No Delivery Date | Aceptado  |  |  |  |  |
| 59417              | 08/01/21                | 08/01/21   | Ajuste a Inscripción Tardía | No Delivery Date | Aceptado  |  |  |  |  |
| 59314              | 06/01/21                | 06/01/21   | Ajuste a Inscripción Tardía | No Delivery Date | Aceptado  |  |  |  |  |
| 59238              | 05/01/21                | 05/01/21   | Ajuste a Inscripción Tardía | No Delivery Date | Rechazado |  |  |  |  |
| 59237              | 05/01/21                | 05/01/21   | Ajuste a Inscripción Tardía | No Delivery Date | Aceptado  |  |  |  |  |
|                    |                         |            |                             |                  |           |  |  |  |  |

New Request a new Service

#### **Preguntas Frecuentes**

1. Puedo tener diferentes solicitudes al mismo tiempo

No, es necesario que el estatus de tu solicitud no aparezca "en Proceso", para poder realizar una nueva solicitud.

2. Que pasa si se me olvidó entrar en el bloque que me asignaron.

Tienes que levantar otra solicitud y esperar a que se te asigne un nuevo bloque para poder hacer movimientos.

3. Puedo generar una solicitud a cualquier hora del día.

Si, siempre y cuando no tengas una solicitud en proceso.

4. Que pasa si se acaba mi tiempo de horario y no concluí mi registro.

Debes generar una nueva solicitud para continuar con tu registro siempre y cuando no tengas solicitudes en proceso.

5. Cuántos créditos puedo registrar?

Puedes registrar hasta un máximo de 12 créditos y 2 materias cocurriculares y pueden ser distribuidos de la siguiente forma

- 12 créditos en verano 1 (tradicional)
- 6 créditos en verano 2 (intensivo junio)
- 6 créditos en verano 3 (intensivo julio)
- No se pueden combinar los veranos 1 con 2 y 3
- No se pueden cursar 12 créditos en verano 2 o 3, pueden ser 6 en 2 y 6 en 3.